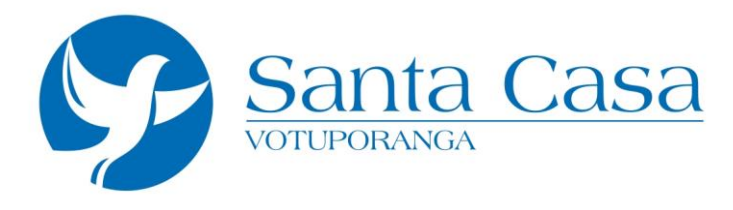

## Requisitos para visualizar meus exames:

Internet Explorer 8, 9 e 10.

Estou com dificuldades para acessar meus exames, o que preciso fazer? Antes de acessar o endereço da unidade é preciso realizar algumas configurações no Internet Explorer para que seja possível visualizar seu exame.

## 1. No Windows XP:

Vá no menu iniciar>todos os programas> Internet Explorer.

## 1. No Windows 7 ou 8:

Vá no menu iniciar>todos os programas>clique com o botão direito no Internet Explorer e clique do mouse e selecione a opção "Executar como

2. Administrador", no menu ferramentas depois em Opções Internet.

| 😑 🛞 🤮 about:blank                              | D - C 🧉 Pági                                                                                                    | na em Branco 🛛 🗙               | ណ៍ដ                                                                                                    |
|------------------------------------------------|----------------------------------------------------------------------------------------------------|--------------------------------|----------------------------------------------------------------------------------------------------|
| guivo <u>E</u> ditar Exibir Fa <u>v</u> oritos | Ferramentas Ajuda<br>Excluir Histórico de Navegação<br>Navegação InPrivate<br>Habilitar Proteção contra Rastreamento<br>Filtragem ActiveX<br>Corrigir problemas de conexão<br>Reabiri Última Sessão de Navegação<br>Adicionar site ao menu Iniciar | Ctrl+Shift+Del<br>Ctrl+Shift+P | Imprimir<br>Arquivo<br>Zoom (100%)<br>Segurança<br>Adicionar site ao menu Iniciar<br>Exibir downloads<br>Gerenciar Complementos<br>Ferramentar nara desenvolvedorer F12 |
|                                                | Exibir downloads<br>Bloqueador de Pop-ups<br>Filtro SmartScreen<br>Gerenciar Complementos<br>Configurações do Modo de Exibição de Compatibi                                                                                                    | Ctrl+J<br>,                    | Ir para sites fixos<br>Configurações do Modo de Exibição de Compatibilidade<br>Opções da Internet<br>Sobre o Internet Explorer                                          |
|                                                | Assinar este Feed<br>Descoberta de Feed<br>Windows Update                                                                                                    | Ŕ                              |                                                                                                    |
|                                                | Dashboard de desempenho<br>Ferramentas para desenvolvedores F12                                                                                                    | Ctrl+Shift+U                   |                                                                                                    |
|                                                | OneNote Linked Notes<br>Send to OneNote                                                                                                    |                                |                                                                                                    |
| 1                                              | Opcões da Internet                                                                                                    |                                |                                                                                                    |

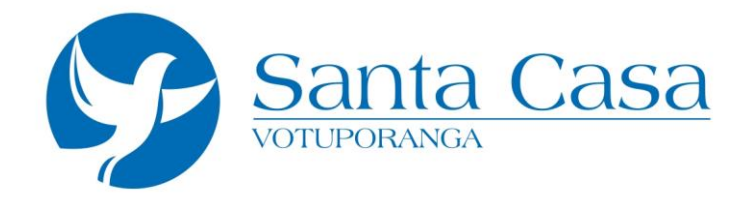

**3.** Na janela opções da internet clique na aba Segurança e em seguida no botão Nível personalizado, Janela Configurações de Segurança encontre o Item "Controles ActiveX e plug-ins", marque "Habilitar" em todas as opções dentro de "Controles ActiveX e plug-ins", após isso clique em "OK", aparecerá mais uma janela pedido confirmação clique em "sim".

| Conex                 | Res                                        | samas                 | Avancadas                                                                                                    | Configurações      |                                      |           |
|-----------------------|--------------------------------------------|-----------------------|----------------------------------------------------------------------------------------------------|--------------------|--------------------------------------|-----------|
| Geral                 | Segurança                                  | Privacidade           | Conteúdo                                                                                                    | Controles /        | ActiveX e plug-ins                   |           |
| <u> </u>              |                                            | 1                     |                                                                                                    | AVISO              | Litomatico para controles ActiveX    |           |
|                       |                                            |                       |                                                                                                    | O De               | sabilitar                            |           |
| elecione uma zo       | ona para exibir ou alte                    | erar as configuraçõe  | es de segurança.                                                                                               | Hall               | bilitar                              |           |
|                       |                                            |                       | K^                                                                                                    | 🜒 Baixar           | controles ActiveX assinados (não seg | uro)      |
|                       |                                            |                       |                                                                                                    | O De               | sabilitar                            |           |
| Internet              | Intranet local                             | Sites conhaveis       | Sites res *                                                                                                    | Hall               | bilitar (não seguro)                 |           |
| Intow                 | unt.                                       |                       |                                                                                                    | C) Pro             | mpt (recomendavel)                   |           |
| Ecta ro               | na dectina ce a citor                      | da                    | Sites                                                                                                    | Jaixar             | sabilitar (recomendável)             | seguro)   |
| Interne               | t, exceto aqueles list                     | tados em              |                                                                                                    | Hal                | bilitar (não seguro)                 |           |
| zonas o               | confiáveis e restritas.                    |                       |                                                                                                    | O Pro              | mpt                                  |           |
|                       |                                            |                       |                                                                                                    | Compo              | rtamentos binários e de script       |           |
| Nivel de segura       | ança desta <u>z</u> ona                    |                       |                                                                                                    | C Apr              | rovado pelo administrador            |           |
| Níveis permit         | idos para esta zona:                       | Médio a Alto          |                                                                                                    | O De               | sabilitar                            | +         |
| Mé                    | dio-Alto                                   | 1210 Magine Signer    |                                                                                                    | () Hal             |                                      | •         |
|                       | Apropriado para a m<br>Pergunta antes de h | aioria dos sites      | ancialmente                                                                                                    | *Entra em vigor    | anós a reinicialização do computador |           |
| · — ·                 | nseguro                                    | aixai comeduo pore    | a releasines rec                                                                                               | Child Chil vigor   |                                      |           |
|                       | Controles ActiveX na                       | ão assinados não ser  | rão baixados                                                                                                   | Redefinir configur | ações personalizadas                 |           |
|                       |                                            |                       |                                                                                                    | Redefinir como:    | Médio-Alto (padrão)                  | Redefinir |
|                       | -                                          | 00.022 2              | 05                                                                                                    |                    |                                      |           |
| Habilitar<br>Internet | Modo Protegido (req                        | uer a reinicialização | do                                                                                                    |                    |                                      | -         |
| internet              | C                                          |                       |                                                                                                    |                    | ОК                                   | Cancelar  |
|                       | Nível pers                                 | sonalizado            | Nivel gadrão                                                                                                   |                    |                                      |           |
|                       |                                            | Contractor a web and  | And a second second second second second second second second second second second second second second second | L                  |                                      |           |
|                       | Restaura                                   | r o nivel padrao de t | poas as zonas                                                                                                  |                    |                                      |           |
|                       |                                            |                       |                                                                                                    |                    |                                      |           |
|                       |                                            |                       |                                                                                                    |                    |                                      |           |
|                       |                                            |                       |                                                                                                    |                    |                                      |           |

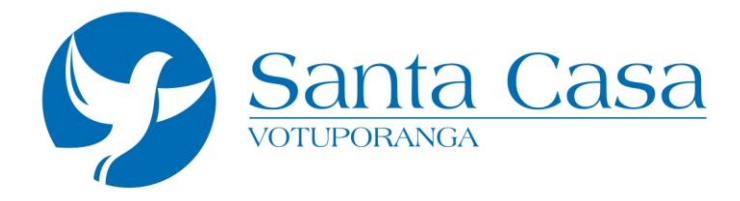

Após realizar as configurações acesse através do Internet Explorer acesse o endereço da unidade e clique em Visualize seus Exames.

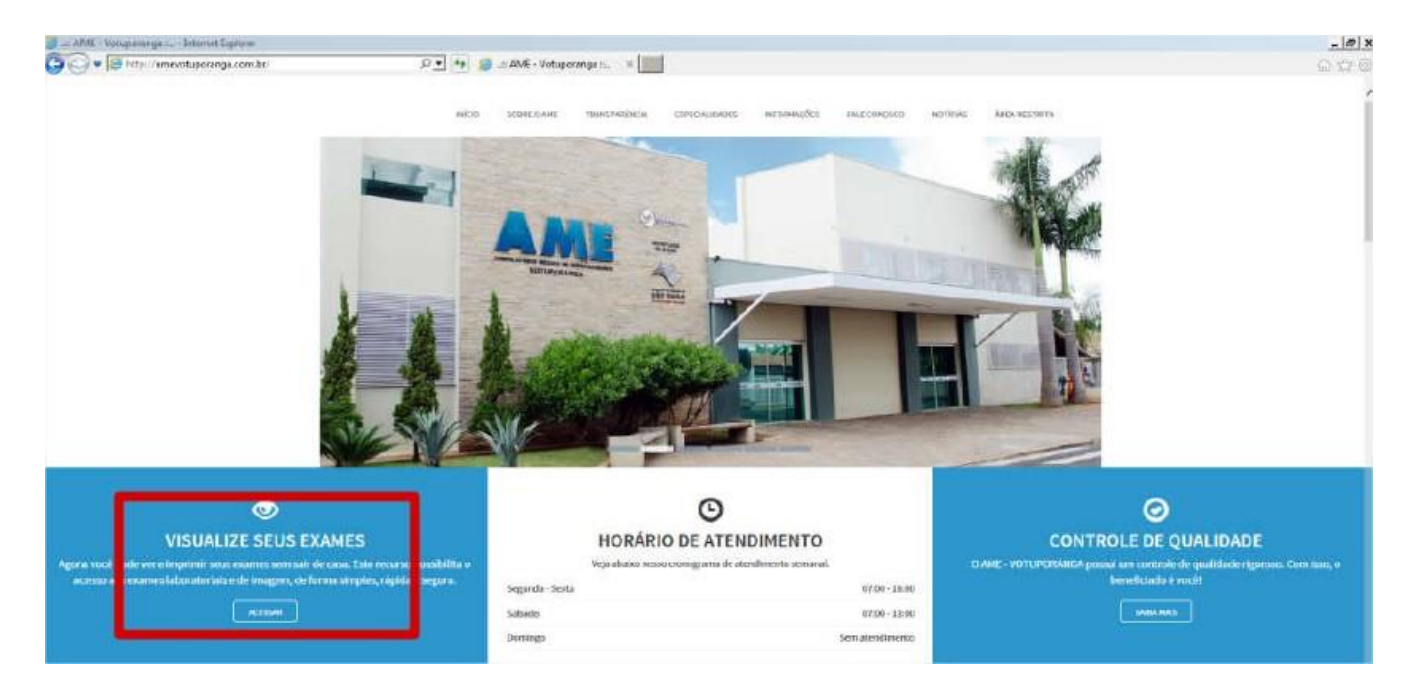

**4.** Será aberta a pagina abaixo com 2 opções disponíveis clique em ACESSAR conforme indicado pela seta.

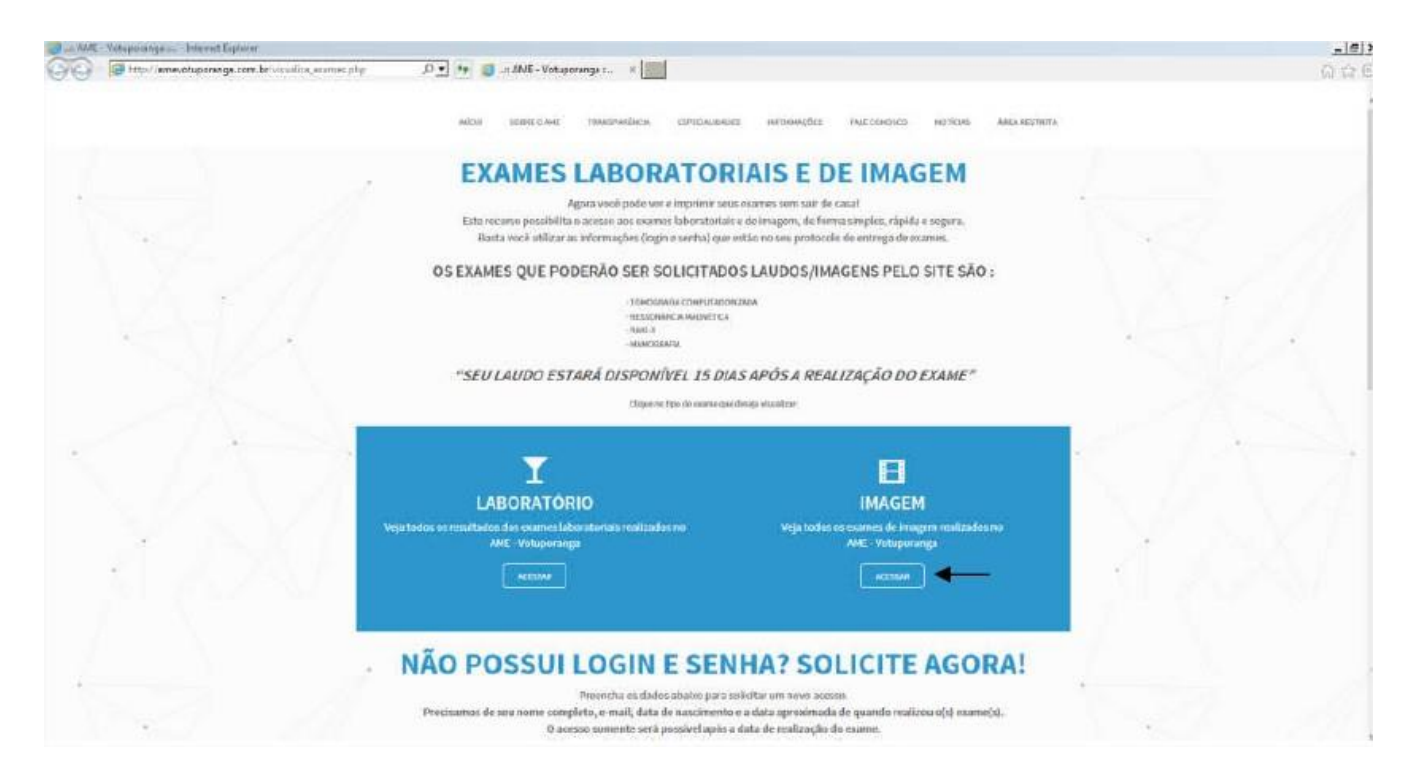

Rua Minas Gerais, 3051 - Santa Eliza - Votuporanga/SP - CEP: 15.500-003 Fone/Fax (17) 3405-9133 - www.santacasavotuporanga.com.br

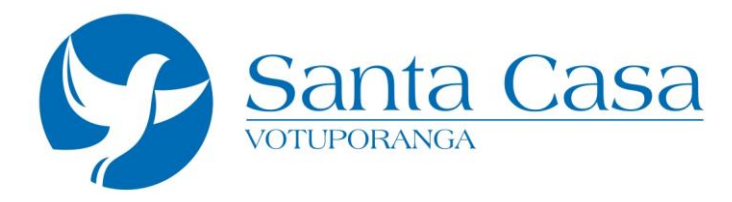

**5.** Na próxima página a um campo no meio da tela onde deve ser informado o número de acesso para visualização do seu exame, este número será entregue juntamente com o exame ou via e-mail. Após inserir o número clique em acessar.

| Area do Paciente<br>ACESSE ABAIXO               |                                                                                                    |
|-------------------------------------------------|----------------------------------------------------------------------------------------------------|
| Olá, seja bem vir<br>Caso você já tenha em mãos | ido(a) ao sistema de visualização de imagens!<br>s seu cartão de acesso, por favor, digite o número abaixo: |
| NÚMERO DE ACESSO:                               | 414153                                                                                                    |

**6.** A próxima página exibirá um alerta de certificado isso é normal, clique na opção "Continuar nesse site".

| 8 | Há um problema no certificado de segurança do site.                                                                                 |
|---|----------------------------------------------------------------------------------------------------|
| - | O certificado de segurança apresentado pelo site foi emitido para outro endereço.                                                   |
|   | Problemas de certificado de segurança podem indicar uma tentativa de enganá-lo ou de interceptar algum<br>dado enviado ao servidor. |
|   | Recomendamos fechar a página da Web e não continuar no site.                                                                        |
|   | 🥑 Clique aqui para fechar esta página da Web.                                                                                       |
|   | S Continuar neste site (não recomendado).                                                                                           |
|   | Mais informações                                                                                                    |

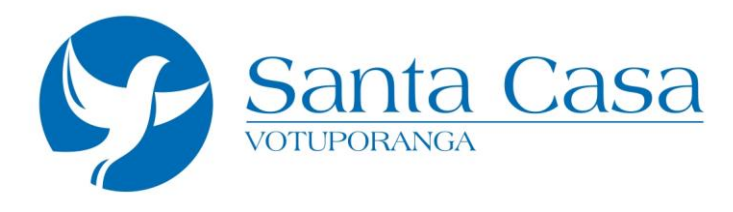

**7.** Quando você clicar na opção "Continuar nesse site", uma nova página abrirá E um alerta solicitando a permissão para instalar um complemente será exibido na parte inferior da página, clique em permitir e em seguida instalar na próxima janela clique em "OK" e aguarde a conclusão da instalação, caso apareçam mais alguma mensagem confirme toda.

| Esta página da Web deseja executar o seguinte o   | omplemento: 'Nome do controle não disponível' de 'Não disponível'. Qual é o risco?   | Permitir 💌 🗴                         |
|---------------------------------------------------|--------------------------------------------------------------------------------------|--------------------------------------|
| O Internet Explorer impediu este site de instalar | um controle ActiveX. Qual é o risco?                                                 | Instalar                             |
|                                                   | Lipdate: downloads/3.7.3.9064 MinSetup.msi X                                         |                                      |
|                                                   | Carregando estudo<br>Aviso importante                                                |                                      |
| Se você não tiver o aplicativo Viewer em seu c    | omputador, ele serà instalado agora, e a barra de progresso de download será apresen | ntada durante o período de instalaçã |

**8.** Caso todas as etapas até aqui tenham sido executadas com sucesso será exibida a tela abaixo com o seu respectivo exame.

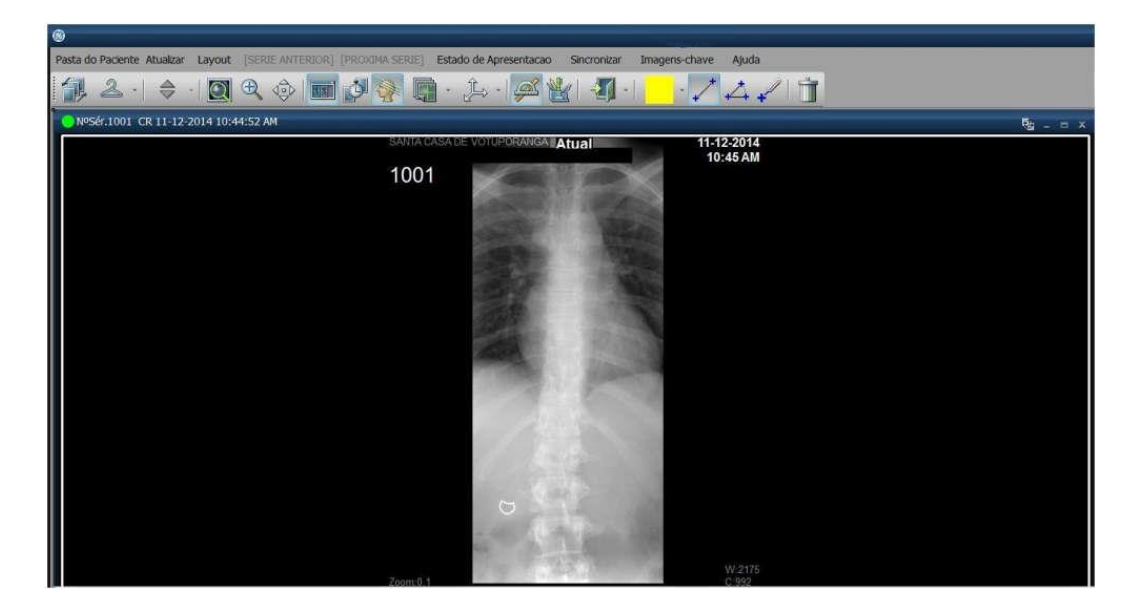

![](_page_5_Picture_0.jpeg)

## Importante:

Após visualizar seus exames, repita os passos 1 e 2. Siga o passo 9. **9.** Na janela opções da internet clique na aba Segurança e em seguida no Botão Nível personalizado, clique em redefinir. Após isso clique em "OK", aparecerá mais uma janela pedido confirmação clique em "sim".

| Conexão                         | - Projection of the second second sec | emas                                                                         | Avançadas              | Configurações                                                                                                    |        |
|---------------------------------|----------------------------------------------------------------------------------------------------|------------------------------------------------------------------------------|------------------------|----------------------------------------------------------------------------------------------------|--------|
| Geral                           | Segurança                                                                                                    | Privacidade                                                                  | Conteúdo               | Controles ActiveX e plug-ins Aviso automático para controles ActiveX Desabilitar                                                                                                    |        |
| Internet<br>Internet<br>Esta zo | Intranet local                                                                                                    | Sites confiàveis                                                             | Sites                  | Habilitar Baixar controles ActiveX assinados (não seguro) Desabilitar Habilitar (não seguro) Prompt (recomendável) Baixar controles ActiveX não assinados (não seguro) Desabilitar (recomendável)                       | (      |
| Níveis permiti                  | rt, exceto aqueies ista<br>confláveis e restritas,<br>ança desta <u>zona</u><br>idos para esta zona: M<br><b>idio-Alto</b><br>Apropriado para a mai<br>Pergunta antes de bai<br>seguro<br>Controles ActiveX não                                                                                                    | édio a Alto<br>ioria dos sites<br>xar conteúdo poten:<br>assinados não serão | dalmente<br>o baixados | Comportamentos binános e de script Comportamentos binános e de script Aprovado pelo administrador Desabilitar Unistritu- TI Tentra em vigor após a reiniclalização do computador Redefinir configurações personalizadas | •      |
| Internet                        | Modo Protegido (requi<br>Explorer)<br>Nivel perso<br>Restaurar o                                                                                                    | er a reinicialização do<br>nalizado N<br>a nível padrão de tod               | ivel gadrão            | Redefinir como: Médio-Alto (padrão) - Redefinir como: OK Ca                                                                                                    | finir. |
|                                 |                                                                                                    |                                                                              |                        |                                                                                                    |        |